# eFGK - Endgeräte Verwaltung (wiederherstellen)

Diese Anleitung beschreibt den Ablauf der Endgeräteverwaltung, hierbei wird sich auf die Beschreibung der Reaktivierung (Wiederherstellung) von gelöschten Endgeräten beschränkt. Für die Erstellung, Bearbe itung und Löschung eines Endgerätes gibt es gesonderte Anleitungen.

#### Hinweise zum Stand der Anleitung

Die Anleitung wurde während des Friendly User Tests geschrieben. Alle Screenshots sind im Darkmode erstellt.

Dadurch kann es zu Änderungen im Aussehen einzelner Anzeigen kommen, diese werden schnellstmöglich angepasst.

Unterschiede zwischen Anleitung und der eFGK gerne über die Feedbackfunktion melden, wenn die Anleitung keinen Bearbeitungsvermerk hat.

## Gültig für Gliederungsebene

- Ortsgruppe (und vergleichbar)
- Bezirk (und vergleichbar)
- Landesverband
   Bundesverband
- Bundesverband

### Voraussetzung

• Der Anwender verfügt über die eFGK-ISC-Rolle "eFGK-User".

## Schritt-für-Schritt-Anleitung

#### A Zu beachten

Die Reaktivierung ist NUR bei Endgeräten möglich, die einen temporären Löschgrund haben.

Wurde ein permanenter Löschgrund ausgewählt, ist eine Reaktivierung nicht mehr möglich!

Elne Übersicht der Löschgründe ist unter eFGK - Endgeräte Verwaltung (bearbeiten und löschen) ersichtlich

Schritt 1:

Öffnen der Endgeräteverwaltung und suchen des wiederherzustellenden Gerät.

(Um eine bessere Übersicht zu erhalten, eignet sich der Schnellfilter "nur abgemeldete Geräte anzeigen")

Schritt 2:

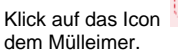

Das Icon ist leicht zu unterscheiden, an dem nach oben gerichteten Pfeil, auf

#### Schritt 3:

| Gerät reaktivieren                                                                                                    |                                                                             |                               |  |
|----------------------------------------------------------------------------------------------------|-----------------------------------------------------------------------------|-------------------------------|--|
| Gerät                                                                                                    | Entel, DX422, SN 2904007, RC 459867                                         |                               |  |
| Anwendungsbereich                                                                                                    |                                                                             |                               |  |
|                                                                                                    |                                                                             |                               |  |
| Hersteller                                                                                                    |                                                                             |                               |  |
| Model                                                                                                    |                                                                             |                               |  |
| Seriennummer                                                                                                    |                                                                             |                               |  |
| Registrierungsoode                                                                                                    | 459867                                                                      |                               |  |
| Deses Endgeräti gehört zu einem Anwendungsbereich mit Behördenworkflow, daher erfolgt die Resktiverung über den Auftragssammler.                                                                          |                                                                             |                               |  |
| e bestärige, dass der DLRG-Registrierungsaufskeber auf diesem Geräl noch vorhanden und gut lesbar ist. Auf die Zuordnung und Zusendung eines neuen Registrierungsaufskebers wird ausdrücklich vorzöhltat. |                                                                             |                               |  |
| Wann der Registrierungsauftleber fehit oder nicht meh                                                                                                    | ir gut lesbar ist, bille den Haken nicht setzent Es wird dann ein Neuer zug | Revoluted and barreligesteilt |  |

| Inhal | Gültig für                                                                    |
|-------|-------------------------------------------------------------------------------|
|       | <ul> <li>Voraussetzung</li> <li>Schritt-für-Schritt-<br/>Anleitung</li> </ul> |
|       |                                                                               |
| ⚠     | Allgemeine<br>Bedienelemente                                                  |

Hinweise zur allgemeinen Navigation und Bedienelementen sind unter eFGK - Allgemeine Seitenelemente erläutert. Wenn der Registrierungsaufkleber noch unbeschädigt UND gut lesbar ist, die Checkbox aktivieren. (im Bild rot markiert)

Anderenfalls, den Hacken NICHT setzen. In diesem Fall erfolgt eine erneute Zustellung eines Registierungsaufklebers.

Falls der Registrieungsaufkleber neu zugesendet werden muss, läuft der weitere Workflow analog zur Anlage eines neuen Endgerätes.

Wenn der Registrierungsaufkleber noch lesbar ist, ist das Gerät sofort wieder aktiv, ohne weiteren Workflow.